# Checking the Status of a BRS Opt-in Request

| Introduction | This guide provides the procedures for a member to check the status of<br>their BRS Opt-in Request in Direct Access. There are two ways to check<br>the status. Both will be shown below. |
|--------------|----------------------------------------------------------------------------------------------------|
|              | Note: This only works if the member Opted-in using Self Service in Direct                                                                                                    |

Access. If they submitted a paper form, they will need to call PPC/submit a ticket to check their status.

### **Procedures** See below.

| Step | Action                                                                            |                                                                                                |                                                                          |                                               |     |
|------|-----------------------------------------------------------------------------------|------------------------------------------------------------------------------------------------|--------------------------------------------------------------------------|-----------------------------------------------|-----|
| 1    | The quickest way to check the status of your BRS Opt-in request is to look in the |                                                                                                |                                                                          |                                               | the |
|      | same place the transaction                                                        | was entered                                                                                    | . From the T                                                             | Casks column of the Emplo                     | yee |
|      | pagelet, select the 11 More link.                                                 |                                                                                                |                                                                          |                                               |     |
|      | Employee                                                                          |                                                                                                |                                                                          | 0-                                            |     |
|      | Profile                                                                           | PCS eResumes                                                                                   |                                                                          | <u>View</u><br><u>My Profile</u>              |     |
|      |                                                                                   | My Airport Terminal                                                                            | Orders                                                                   | Member Training Rating                        |     |
|      |                                                                                   | Emergency Contact                                                                              | <u>s</u>                                                                 | My Reserve Points Statement                   |     |
|      |                                                                                   | Home and Mailing A                                                                             | ddress                                                                   | My Reserve Drills                             |     |
|      |                                                                                   | Phone Numbers                                                                                  |                                                                          | View My Payslips (AD/RSV)                     |     |
|      |                                                                                   | Allotments                                                                                     |                                                                          | My Employee Reviews                           |     |
|      |                                                                                   | Direct Deposit                                                                                 |                                                                          | Employee Review Summary                       |     |
|      |                                                                                   | Federal & State Tax                                                                            | Elections                                                                | Off Comparison Scale Summary                  |     |
|      |                                                                                   | All Duty Report                                                                                |                                                                          | SWE PDE                                       |     |
|      |                                                                                   | 11 More                                                                                        |                                                                          | <u>6 More</u>                                 |     |
|      |                                                                                   |                                                                                                |                                                                          |                                               |     |
| 2    | Select My BRS Elections                                                           |                                                                                                |                                                                          |                                               |     |
|      | Main Menu > CG AD Self Service: Employee >                                        |                                                                                                |                                                                          |                                               |     |
|      | Tasks                                                                             |                                                                                                |                                                                          |                                               |     |
|      | PCS eResumes<br>View jobs and manage your applications.                           |                                                                                                | Add or update ye                                                         | ontacts<br>our emergency contact information. |     |
|      | Home and Mailing Address<br>Home and Mailing Address                              | Allotments<br>This link will take you to view, add, change, or stop your voluntary deductions. |                                                                          |                                               |     |
|      | Direct Deposit<br>This link will take you to view and/or change                   | your EFT/Direct Deposit.                                                                       | sit. All Duty Report                                                     |                                               |     |
|      | Thrift Savings Plan<br>Review a summary of your savings plan enro                 | liments.                                                                                       | My BRS Elections<br>This contains my Blended Retirement System Elections |                                               |     |
|      | Annual Screening Questionnaire                                                    |                                                                                                | My Assignme<br>My Assignments                                            | nts Endorsements<br>Endorsements              |     |
|      | My Email Addresses                                                                |                                                                                                | My eResume<br>My eResume Su                                              | ubmission Report                              |     |
|      | My Panel Submissions<br>Allows the member to apply to screening part              | els and advance training.                                                                      |                                                                          |                                               |     |

### Procedures,

continued

| Step | Action                                                                                                    |  |  |  |
|------|----------------------------------------------------------------------------------------------------|--|--|--|
| 3    | The My BRS Elections page will display. The Status will show one of the                                                                                                    |  |  |  |
|      | following:                                                                                                    |  |  |  |
|      |                                                                                                    |  |  |  |
|      | Pending (the request has been routed, but not approved/denied yet):                                                                                                    |  |  |  |
|      | My BRS Elections                                                                                                    |  |  |  |
|      | David Beckham 1234567 Status: Pending                                                                                                    |  |  |  |
|      | You must answer all the questions below with YES in order for the enrollment to proceed. Once you have answered all the<br>questions and select SUBMIT to enter the Blended Retirement System you will receive an email confirmation that your request is<br>under review to ensure eligibility. Once the review of your request is complete, you will receive an email notification stating you<br>are enrolled in the BRS or ineligible for the BRS. |  |  |  |
|      | 1. I have completed the Blended Retirement System opt-in training and /or have acquired the necessary financial knowledge to make an informed decision to opt-in to the Blended Retirement System.                                                                                                    |  |  |  |
|      | I acknowledge that I am making an informed decision as it relates to my BRS election. Yes 🗸                                                                                                    |  |  |  |
|      | 2. I understand that once I make the election to opt-in to the Blended Retirement System, this election cannot be changed and I will no longer be eligible for the legacy High Three Retirement System.                                                                                                    |  |  |  |
|      | I acknowledge that I cannot change my election once submitted.                                                                                                    |  |  |  |
|      | 3. I understand that this decision to Opt-In to the Blended Retirement System is effective on the date that I submit this election.                                                                                                    |  |  |  |
|      | I acknowledge that my election will be effective as of the date below. Yes 🗸                                                                                                    |  |  |  |
|      | BRS Entry Date: 10/17/2017                                                                                                    |  |  |  |
|      | Save                                                                                                    |  |  |  |
|      |                                                                                                    |  |  |  |

### Procedures,

| Step    | Α                                                                                                    | ction                                                                                      |                                          |                                                      |                                 |
|---------|----------------------------------------------------------------------------------------------------|--------------------------------------------------------------------------------------------|------------------------------------------|------------------------------------------------------|---------------------------------|
| 3       | Approved (the request has been app                                                                                                    | roved):                                                                                    |                                          |                                                      |                                 |
| (cont.) | My BRS Elections                                                                                                    |                                                                                            |                                          |                                                      | 1                               |
|         | David Beckham                                                                                                    | 1234567                                                                                    | Status:                                  | Approved                                             |                                 |
|         | You must answer all the questions below with YES in order for the<br>questions and select SUBMIT to enter the Blended Retirement Sy<br>under review to ensure eligibility. Once the review of your request<br>are enrolled in the BRS or ineligible for the BRS. | enrollment to proceed. Ond<br>stem you will receive an em<br>is complete, you will receive | e you have<br>ail confirma<br>an email n | answered all<br>tion that your<br>otification sta    | the<br>request is<br>ting you   |
|         | 1. I have completed the Blended Retirement System opt-in<br>knowledge to make an informed decision to opt-in to the                                                                                                    | training and /or have acq<br>e Blended Retirement Sys                                      | uired the n<br>tem.                      | ecessary fina                                        | ancial                          |
|         | I acknowledge that I am making an informed decision as it r                                                                                                    | elates to my BRS election.                                                                 |                                          | Yes                                                  | ~                               |
|         | <ol> <li>I understand that once I make the election to opt-in to the<br/>changed and I will no longer be eligible for the legacy H</li> </ol>                                                                                                    | e Blended Retirement Sys<br>igh Three Retirement Syst                                      | stem, this e<br>æm.                      | election cann                                        | iot be                          |
|         | I acknowledge that I cannot change my election once subm                                                                                                    | tted.                                                                                      |                                          | Yes                                                  | ~                               |
|         | 3. I understand that this decision to Opt-In to the Blended submit this election.                                                                                                    | Retirement System is effe                                                                  | ctive on th                              | e date that I                                        |                                 |
|         | I acknowledge that my election will be effective as of the da                                                                                                    | e below.                                                                                   |                                          | Yes                                                  | ~                               |
|         | BRS Entry Date: 10/17/2017                                                                                                    |                                                                                            |                                          |                                                      |                                 |
|         | Save                                                                                                    | Submi                                                                                      | t                                        |                                                      |                                 |
|         | My BRS Elections                                                                                                    | ):                                                                                         | 04-4                                     | Desired                                              |                                 |
|         | David Beckham                                                                                                    | 1234567                                                                                    | Status:                                  | Denied                                               |                                 |
|         | You must answer all the questions below with YES in order for the<br>questions and select SUBMIT to enter the Blended Retirement Sy<br>under review to ensure eligibility. Once the review of your request<br>are enrolled in the BRS or ineligible for the BRS. | enrollment to proceed. Ond<br>stem you will receive an em<br>is complete, you will receive | e you have<br>ail confirma<br>an email r | e answered all<br>tion that your<br>notification sta | I the<br>request is<br>ting you |
|         | 1. I have completed the Blended Retirement System opt-in<br>knowledge to make an informed decision to opt-in to the                                                                                                    | training and /or have acq<br>e Blended Retirement Sys                                      | uired the n<br>tem.                      | ecessary fin                                         | ancial                          |
|         | I acknowledge that I am making an informed decision as it r                                                                                                    | elates to my BRS election.                                                                 |                                          | Yes                                                  | ~                               |
|         | <ol> <li>I understand that once I make the election to opt-in to th<br/>changed and I will no longer be eligible for the legacy H</li> </ol>                                                                                                    | e Blended Retirement Sys<br>igh Three Retirement Syst                                      | stem, this e<br>tem.                     | election cann                                        | iot be                          |
|         | I acknowledge that I cannot change my election once subm                                                                                                    | tted.                                                                                      |                                          | Yes                                                  | ~                               |
|         | 3. I understand that this decision to Opt-In to the Blended Retirement System is effective on the date that I submit this election.                                                                                                    |                                                                                            |                                          |                                                      |                                 |
|         | I acknowledge that my election will be effective as of the da                                                                                                    | te below.                                                                                  |                                          | Yes                                                  | ~                               |
|         | BR\$ Entry Date: 10/17/2017                                                                                                    |                                                                                            |                                          |                                                      |                                 |
|         | Save                                                                                                    | Submi                                                                                      | t                                        |                                                      |                                 |
|         | L                                                                                                    |                                                                                            |                                          |                                                      |                                 |

### Procedures,

| Step | Action                                                                                                    |  |  |
|------|----------------------------------------------------------------------------------------------------|--|--|
| 4    | The other place where the status can be checked is from the <b>Requests</b> tab.                                                                                                    |  |  |
|      | Click View My Requests (all types). United States Coast Guard U.S. Department of Homeland Security My Page Self Service Requests                                                                                                    |  |  |
|      | Content Lavout                                                                                                    |  |  |
|      | Self Service Requests                                                                                                    |  |  |
|      | Submit an Absence Request View My Absence Requests                                                                                                    |  |  |
|      | Submit a Delegation Request View My Requests (all types)                                                                                                    |  |  |
|      | Submit a Drill Request User Access Request                                                                                                    |  |  |
|      |                                                                                                    |  |  |
| 3    | The view My Action Requests page will display. Leave the Wy Submitted Requests radio button selected, enter specific parameters (if applicable), then click Populate Grid. View My Action Requests David Beckham 1. 'My Submitted Requests' allows member to bring up only their Action Requests. 2. 'Requests I am Approver For' allows approver to bring up only those Action Requests submitted to them. 3. 'All Requests' allows the approver to pull up their Action Requests and those submitted to them. 4. Transaction Name field allows user to select a particular transaction (i.e., Absence Request, Delegation, etc.) 5. Refresh button clears the grid and defaults it back to 'My Submitted Requests' and Transaction Status of 'Pending'. 6. Populate Grid button populates the grid based on what was selected for the radio button, Transaction Name, Transaction Status, and what was entered in the Submission From/Submission To Dates. |  |  |
|      | My Submitted Requests     O Requests I am Approver For     O All Requests                                                                                                    |  |  |
|      | Transaction Name: All Transactions                                                                                                    |  |  |
|      | Transaction Status: All Statuses 🗸                                                                                                    |  |  |
|      | Submission From Date:                                                                                                    |  |  |
|      | Submission To Date: Populate Grid Refresh                                                                                                    |  |  |

### Procedures,

continued

| Step | Action                                                                                                    |  |  |  |  |
|------|----------------------------------------------------------------------------------------------------|--|--|--|--|
| 6    | Locate the <b>BRSSSEnroll</b> Transaction Name and click the <b>View Details</b> link.                                                                                                    |  |  |  |  |
|      | View My Action Requests                                                                                                    |  |  |  |  |
|      | David Beckham                                                                                                    |  |  |  |  |
|      | <ol> <li>'My Submitted Requests' allows member to bring up only their Action Requests.</li> <li>'Requests I am Approver For' allows approver to bring up only those Action Requests submitted to them.</li> <li>'All Requests' allows the approver to pull up their Action Requests and those submitted to them.</li> <li>'Transaction Name field allows user to select a particular transaction (i.e., Absence Request, Delegation, etc.)</li> <li>Refresh button clears the grid and defaults it back to 'My Submitted Requests' and Transaction Status of 'Pending'.</li> <li>Populate Grid button populates the grid based on what was selected for the radio button, Transaction Name, Transaction Status, and what was entered in the Submission From/Submission To Dates.</li> </ol> |  |  |  |  |
|      | My Submitted Requests O Requests I am Approver For O All Requests                                                                                                    |  |  |  |  |
|      | Transaction Name: All Transactions                                                                                                    |  |  |  |  |
|      | Transaction Status: Pending V                                                                                                    |  |  |  |  |
|      | Submission From Date:                                                                                                    |  |  |  |  |
|      | Submission To Date: Populate Grid Refresh                                                                                                    |  |  |  |  |
|      | Personalize   Find   View All   🖉   🕌 First 🖾 1-20 of 26 D Last                                                                                                    |  |  |  |  |
|      | Transaction Name         Status         Member's Last Name         Member's Emplid         Member's Deptid         Submitted By         Approver         Submission Date         View Details           BRSSSEnroll         Pending         David Beckham         1234567         000620         David Beckham         PPC ADV User         10/17/2017 <u>View Details</u>                                                                                                    |  |  |  |  |
|      |                                                                                                    |  |  |  |  |

### Procedures,

| Step | Action                                                            |       |
|------|-------------------------------------------------------------------|-------|
| 7    | The Action Request page will display. The Status will show one of | the   |
|      | following:                                                        |       |
|      |                                                                   |       |
|      | Pending (the request has been routed, but not approved/denied     | yet): |
|      | Action Request                                                    |       |
|      | BRS Self Service Enrollment                                       |       |
|      | Beckham, David                                                    |       |
|      | Request Details                                                   |       |
|      | BRS Enrollment 10/17/2017                                         |       |
|      | Dt:                                                               |       |
|      | Comment:                                                          |       |
|      |                                                                   |       |
|      | Submit Resubmit Withdraw                                          |       |
|      | Certify Eligibility                                               |       |
|      |                                                                   |       |
|      | First Approval                                                    |       |
|      | Pending<br>Multiple Approvers                                     |       |
|      | BRS Member Eligibility                                            |       |
|      |                                                                   |       |
|      | Approve for BRS                                                   |       |
|      | Request Status Awaiting Further Approvals                         |       |
|      | Final Approval                                                    |       |
|      | Multiple Approvers                                                |       |
|      | BRS Entry Approvers                                               |       |
|      |                                                                   |       |
|      |                                                                   |       |

Continued on next page

### Procedures,

continued

| Step    | Action                                    |  |
|---------|-------------------------------------------|--|
| 7       | Approved (the request has been approved): |  |
| (cont.) | Action Request                            |  |
|         | BRS Self Service Enrollment               |  |
|         | Beckham. David                            |  |
|         |                                           |  |
|         | Request Details                           |  |
|         | BRS Enrollment Dt: 10/17/2017             |  |
|         |                                           |  |
|         | Comment:                                  |  |
|         |                                           |  |
|         | Submit Resubmit Withdraw                  |  |
|         | Certify Eligibility                       |  |
|         | Request Status Approved                   |  |
|         | First Approval                            |  |
|         | Approved                                  |  |
|         | PPC ADV User                              |  |
|         | 10/17/17 - 11:14 AM                       |  |
|         | Approve for BRS                           |  |
|         | Request Status Approved                   |  |
|         | Final Approval                            |  |
|         | Approved                                  |  |
|         | PPC MAS Sup<br>BRS Entry Approvers        |  |
|         | 10/17/17 - 11:18 AM                       |  |
|         |                                           |  |
|         |                                           |  |

### Procedures,

| Step    | Action                                                               |  |
|---------|----------------------------------------------------------------------|--|
| 7       | Denied (the request has been denied):                                |  |
| (cont.) | Action Request                                                       |  |
|         | BRS Self Service Enrollment                                          |  |
|         | Beckham, Victoria                                                    |  |
|         | Request Details                                                      |  |
|         | BRS Enrollment 10/17/2017 🛐<br>Dt:                                   |  |
|         | Comment: Member is not eligible due to insufficient time in service. |  |
|         | Submit Withdraw                                                      |  |
|         | Certify Eligibility                                                  |  |
|         | Request Status Denied                                                |  |
|         | First Approval                                                       |  |
|         | Denied BRO ADV/ Less                                                 |  |
|         | BRS Member Eligibility<br>10/17/17 - 1:15 PM                         |  |
|         | Approve for BRS                                                      |  |
|         |                                                                      |  |
|         | Final Approval                                                       |  |
|         | Multiple Approvers         BRS Entry Approvers                       |  |
|         |                                                                      |  |